### Konfigurator formularzy sprawozdań

Od wersji 14.1.365.38 w systemach Streamsoft Pro i Streamsoft Prestiż dostępna jest funkcjonalność *Konfigurator sprawdzań finansowych.* Umożliwia ona utworzenie własnych formularzy deklaracji od podstaw lub na bazie predefiniowanych wzorów, np. bilansu. Przygotowany formularz można również wykorzystać jako element e-Sprawozdania (JPK\_SF). Narzędzie to ma zastosowanie na m.in. w przypadku:

- zmiany formy opodatkowania na tzw. CIT estoński (ryczałt od dochodów spółek), gdzie w formularzu bilansu wymagane są dodatkowe pozycje dotyczące kapitału własnego
- stosowania Międzynarodowych Standardów Rachunkowości (MSR)
- na potrzeby controllingu finansowego

W przypadku tworzenia sprawozdania finansowego w narzędziu e-Sprawozdania i potrzeby rozbudowy formularzy (np. Bilansu lub RZiS) o kolejne pozycje, zalecany jest kontakt z Opiekunem. Rozbudowa wymaga odpowiedniego dodania właściwych TAG-ów ze struktury JPK\_SF.

#### Spis treści

| 1. | Kon  | figurator sprawozdań finansowych            | 1   |
|----|------|---------------------------------------------|-----|
|    | 1.1. | Definicje kolumn formularzy                 | 2   |
|    | 1.2. | Definicje nagłówków formularzy              | 3   |
|    | 1.3. | Definicje formularzy sprawozdań finansowych | . 5 |
| 2. | Forr | nularze                                     | 11  |
|    | 2.1. | Nagłowek                                    | 13  |
|    | 2.2. | Formularz                                   | 14  |
|    | 2.3. | Uwagi                                       | 15  |
| 3. | Dod  | latkowe opcje formularzy                    | 15  |
|    |      |                                             |     |

### 1. Konfigurator sprawozdań finansowych

W menu Sprawozdania  $\rightarrow$  Formularze dostępna jest funkcjonalność *Konfigurator Formularzy sprawozdań finansowych*.

**Streamsoft** Sp. z o.o. Sp.K. al. Wojska Polskiego 11 65-077 Zielona Góra

| Spr <u>a</u>                                  | wozdania A <u>u</u> tom | naty | Op | <u>e</u> racje <u>S</u> ystem <u>O</u> kno Rozszerze <u>n</u> ia Ap <u>l</u> ikacje <u>P</u> omoc |   |                                             |
|-----------------------------------------------|-------------------------|------|----|---------------------------------------------------------------------------------------------------|---|---------------------------------------------|
|                                               | <u>F</u> ormularze      |      |    | <u>B</u> ilans                                                                                    |   |                                             |
|                                               | <u>D</u> eklaracje      | •    |    | <u>R</u> achunek zysków i strat - w. p.                                                           |   |                                             |
| I                                             | <u>J</u> PK             | •    |    | R <u>a</u> chunek zysków i strat - w. k.                                                          |   |                                             |
|                                               | <u>e</u> -Sprawozdania  |      |    | Ra <u>c</u> hunek przepływów pieniężnych - m. p.                                                  |   |                                             |
|                                               | <u>B</u> udżetowanie    |      |    | Rac <u>h</u> unek przepływów pieniężnych - m. b.                                                  |   |                                             |
|                                               | <u>W</u> zory           | •    |    | Zestawienie zmian w kapitale (funduszu) własnym                                                   |   |                                             |
| Informacja dodatkowa dot. podatku dochodowego |                         |      |    | Informacja dodatkowa dot. podatku dochodowego                                                     |   |                                             |
|                                               |                         |      |    | <u>F</u> ormularze - Inne                                                                         |   |                                             |
|                                               |                         |      |    | Konfigurator formularzy sprawozdań finansowych                                                    | Ξ | Definicje formularzy sprawozdań finansowych |
|                                               |                         |      |    | F <u>o</u> rmularz kosztów                                                                        | Ξ | D <u>e</u> finicje kolumn formularzy        |
|                                               |                         |      |    | For <u>m</u> ularz F - 01/I-01                                                                    | Ξ | De <u>f</u> inicje nagłówków formularzy     |
| 11111                                         |                         |      |    | l <u>n</u> formacja dodatkowa dotyczaca podatku dochodowego                                       |   |                                             |
| Ē                                             |                         |      | Ξ  | Definicja informacji dodatkowej dot. podatku dochodowego                                          |   |                                             |
|                                               |                         |      | Ξ  | Pozycje użytkownika informacji dodatkowej dot. podatku dochodowego                                |   |                                             |
|                                               |                         |      | _  |                                                                                                   |   |                                             |

Konstrukcja formularzy obejmuje:

- Definicje formularzy sprawozdań finansowych
- Definicje kolumn formularzy
- Definicje nagłówków formularzy

Konfigurację należy wykonać w odpowiedniej kolejności - najpierw należy wprowadzić definicję kolumn oraz nagłówków, a następnie można przystąpić do właściwego definiowania formularza.

#### 1.1. Definicje kolumn formularzy

Za pomocą słownika należy określić ilość kolumn w danym formularzu oraz ich zawartość. W oknie domyślnie zaczytane są standardowe formularze, które użytkownik może skopiować a za pomocą opcji *Kopiuj Ctrl+F3*. Dodanie nowej kolumny możliwe jest za pomocą opcji *Dodaj F3*.

**Streamsoft** Sp. z o.o. Sp.K. al. Wojska Polskiego 11 65-077 Zielona Góra

# Streamsoft<sup>.</sup>

| Definicje kolumn formul 🗙                       |  |  |  |  |  |  |  |  |
|-------------------------------------------------|--|--|--|--|--|--|--|--|
| Definicje kolumn sprawozdania                   |  |  |  |  |  |  |  |  |
| ₿₿₿₿₿₩₽₩₩                                       |  |  |  |  |  |  |  |  |
| Nazwa                                           |  |  |  |  |  |  |  |  |
| Bilans                                          |  |  |  |  |  |  |  |  |
| Rachunek zysków i strat w.p                     |  |  |  |  |  |  |  |  |
| Rachunek zysków i strat w.k                     |  |  |  |  |  |  |  |  |
| Rachunek przepływów pieniężnych m.p.            |  |  |  |  |  |  |  |  |
| Rachunke przepływów pieniężnych m.b             |  |  |  |  |  |  |  |  |
| Zestawienie zmian w kapitale (funduszu) własnym |  |  |  |  |  |  |  |  |
| Informacja dodatkowa dot. podatku dochodowego   |  |  |  |  |  |  |  |  |
| Bilans cit E                                    |  |  |  |  |  |  |  |  |

W obu przypadkach okno ustawień zawiera opcje podglądu, dodawania, edycji i usuwania kolumn, a także zmiany ich kolejności.

| P Definicja kolumn formularzy |                        | ×                            |                           |
|-------------------------------|------------------------|------------------------------|---------------------------|
| Dane podstawowe               |                        |                              |                           |
| Nazwa Bilans CIT estoński     |                        |                              |                           |
| M Aktywny                     |                        |                              |                           |
| Kolumny                       |                        |                              |                           |
| Lp. Nazwa                     | Okres Zakres           |                              |                           |
|                               |                        |                              |                           |
|                               |                        | Definicja kolumny formularza | >                         |
|                               |                        | Dane podstawowe              |                           |
|                               |                        | Lp 1                         |                           |
|                               |                        | Nazwa                        |                           |
|                               |                        | JPK tag                      | >                         |
|                               |                        | Ukres Rok                    | ~                         |
|                               |                        | Zakres Bieżący               | ~                         |
|                               | Zapiez X Apului @ Pomo |                              | ✓ Zapisz × Anuluj ③ Pomoc |
|                               |                        |                              |                           |

Celem wprowadzenia kolumny należy określić:

- **Nazwę -** nazwa kolumny wyświetlana na formularzu
- **Okres** rok lub miesiąc
- Zakres wybór jednej z wartości listy rozwijanej: bieżący, okresy następne lub poprzednie
- **JPK tag** pole należy uzupełnić w przypadku, gdy formularz wchodzi w skład sprawozdania finansowego

#### 1.2. Definicje nagłówków formularzy

Opcja służy do określenia pól z podstawowymi informacjami o przedsiębiorstwie i osobie odpowiedzialnej za wypełnienie, stanowiących nagłówek danego formularza. Okno zawiera katalog podstawowych, predefiniowanych formularzy uwzględnianych w sprawozdaniu finansowym

**Streamsoft** Sp. z o.o. Sp.K. al. Wojska Polskiego 11 65-077 Zielona Góra

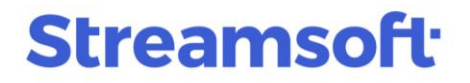

(JPK\_SF), które użytkownik może skopiować i zmodyfikować na własne potrzeby. Istnieje również możliwość dodania nowej pozycji.

| P Nagłów                    | ek formularza |            |               |         |              |               |           |                                                                                      |            |              | ×   |
|-----------------------------|---------------|------------|---------------|---------|--------------|---------------|-----------|--------------------------------------------------------------------------------------|------------|--------------|-----|
| Dane podstawowe             |               |            |               |         |              |               |           |                                                                                      |            |              |     |
| Nazwa Bilans_CIT estoński 1 |               |            |               |         |              |               |           |                                                                                      |            |              |     |
| ✓ Aktywny                   |               |            |               |         |              |               |           |                                                                                      |            |              |     |
| Definicje                   | pól nagłówł   | a          |               |         |              |               |           |                                                                                      |            |              |     |
| Lp                          | Pole          | Nazwa      |               |         |              |               |           |                                                                                      |            |              | ^   |
|                             | 1 Nazwa p     | eł Nazwa   | pełna         |         |              |               |           |                                                                                      |            |              |     |
|                             | 2 Wojewó      | dz Wojew   | ództwo        |         |              |               |           |                                                                                      |            |              |     |
|                             | 3 Numer I     | de Numer   | Identyfikacji | Podatko | wej          |               |           |                                                                                      |            |              |     |
|                             |               |            |               |         |              |               |           |                                                                                      |            |              |     |
| <                           |               |            |               |         |              |               |           |                                                                                      |            | >            | *   |
|                             |               |            |               |         | ð            | []⊕           | $\square$ | $\mathbb{P}_{\!\!\!\!\!\!\!\!\!\!\!\!\!\!\!\!\!\!\!\!\!\!\!\!\!\!\!\!\!\!\!\!\!\!\!$ | $\uparrow$ | $\downarrow$ |     |
| Osoby oc                    | lpowiedzialr  | ie za wype | Anienie for   | mularza |              |               |           |                                                                                      |            |              |     |
| Imię                        |               | Nazwisko   |               |         |              | Telefo        | n         |                                                                                      |            |              |     |
| Piotr                       |               | Nowak      |               |         |              |               |           |                                                                                      |            |              |     |
|                             |               |            |               |         |              |               |           |                                                                                      |            |              |     |
|                             |               |            |               |         |              |               |           |                                                                                      |            |              |     |
|                             |               |            |               |         |              |               |           |                                                                                      |            |              |     |
| <                           |               |            |               |         |              |               |           |                                                                                      |            |              | >   |
|                             |               |            |               |         |              |               | a         | []⊕                                                                                  | D          | B            | <   |
|                             |               |            |               |         | $\checkmark$ | <u>Z</u> apis | z ×       | ( <u>A</u> nulu                                                                      | ij         | ) Pon        | пос |

Pole nagłówka należy wybrać z listy dostępnych wartości, a system umożliwia zmianę nazwy wyświetlanej na formularzu.

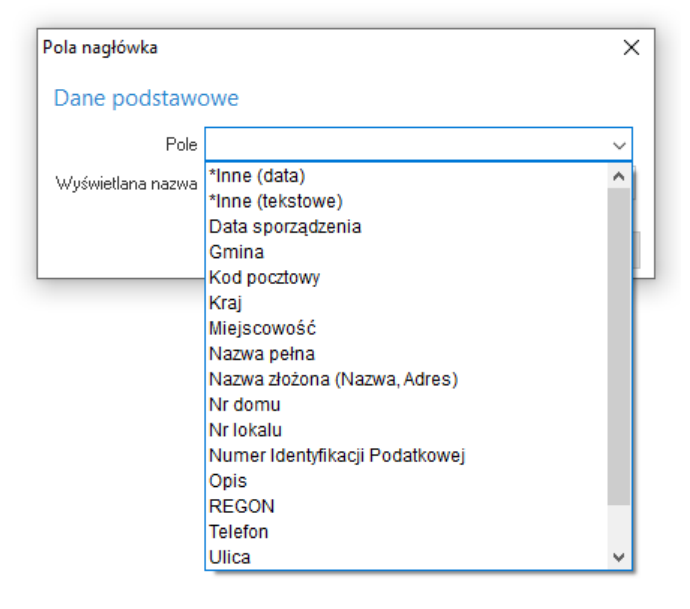

**Streamsoft** Sp. z o.o. Sp.K. al. Wojska Polskiego 11 65-077 Zielona Góra

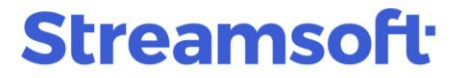

Podczas uzupełniania sekcji *Osoby odpowiedzialne za wypełnienie formularza* należy wskazać stanowisko danej osoby:

- o Kierownik jednostki
- o Osoba, której powierzono prowadzenie ksiąg
- o *Stanowisko inne* wybór tej wartości umożliwia określenie stanowiska bezpośrednio w danych formularza

#### 1.3. Definicje formularzy sprawozdań finansowych

Na podstawie zdefiniowanych indywidualnie kolumn oraz nagłówków możliwe jest skonfigurowanie docelowego formularza. Analogicznie jak w wyżej opisanych krokach, system daje możliwość tworzenia formularza na bazie predefiniowanych wzorów (poprzez opcje *Kopiuj Ctrl+ F3*) lub utworzenia nowej pozycji od podstaw (*Dodaj F3*).

Okno definicji formularza składa się z zakładek:

#### • <u>1</u> Podstawowe

| ularzy                            |                                                                                                    | ×                                                                                                    |
|-----------------------------------|----------------------------------------------------------------------------------------------------|----------------------------------------------------------------------------------------------------|
| 2 Pola formularza                 |                                                                                                    |                                                                                                    |
|                                   |                                                                                                    |                                                                                                    |
| Bilans                            | $\sim$                                                                                                    | >                                                                                                    |
| Bilans - od 01.01.2024            |                                                                                                    |                                                                                                    |
| Wartość pełna                     |                                                                                                    | ~                                                                                                    |
| Bilans_CIT estoński               | $\sim$                                                                                                    | >                                                                                                    |
| Bilans CIT estoński 1             | $\sim$                                                                                                    | >                                                                                                    |
| Jednostka Inna                    |                                                                                                    | ~                                                                                                    |
| Z Aktywny                         |                                                                                                    |                                                                                                    |
|                                   |                                                                                                    |                                                                                                    |
|                                   |                                                                                                    |                                                                                                    |
|                                   |                                                                                                    |                                                                                                    |
|                                   |                                                                                                    |                                                                                                    |
|                                   | ~ -                                                                                                    |                                                                                                    |
| √ <u>Z</u> apisz × <u>A</u> nuluj | ⑦ Pon                                                                                                    | noc                                                                                                    |
|                                   | 2 Pola formularza<br>Bilans<br>Bilans - od 01.01.2024<br>Wartość pełna<br>Bilans_CIT estoński<br>Bilans CIT estoński 1<br>Jednostka Inna<br>✓ Aktywny | 2 Pola formularza<br>Bilans<br>Bilans - od 01.01.2024<br>Wartość pełna<br>Bilans_CIT estoński<br>Bilans CIT estoński 1<br>Jednostka Inna<br>✓ Aktywny<br>✓ Zapisz × Anuluj ⓒ Pon |

Zawierającej pola:

- o **Formularz** należy wskazać jeden z formularzy wchodzących w skład sprawozdania finansowego przedsiębiorstwa
- o Nazwa należy wprowadzić własna nazwę formularza
- Sposób wyliczania należy wybrać jedną z wartości: Wartość pełna, Wartość w tys. (odcięta) lub Wartość w tys. (zaokrąglona)
- Nagłówek należy wskazać definicję nagłówka formularza, np. definicję zdefiniowaną wcześniej zgodnie z opisanym wyżej krokami

**Streamsoft** Sp. z o.o. Sp.K. al. Wojska Polskiego 11 65-077 Zielona Góra

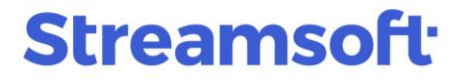

- Definicja kolumn należy wskazać definicję kolumn, np. definicję zdefiniowaną wcześniej zgodnie z opisanym wyżej krokami
- Rodzaj jednostki umożliwia wybór jednej z wartości: *Jednostka Inna, Jednostka Mała, Jednostka Mikro, Jednostka OP (organizacja pożytku publicznego i wolontariat*). Wskazanie rodzaju jednostki umożliwi podpowiadanie przez system oznaczeń pól formularza (TAG-ów) na zakładce <u>2 Pola formularza</u>.
- Aktywny steruje aktywnością danego formularza. Po usunięciu zaznaczenia, formularz nie będzie możliwy do wyboru podczas generowania danego dokumentu, np. bilansu lub rachunku zysków i strat.

Uzupełnienie pól jest konieczne, aby przejść do edycji kolejnej zakładki.

#### • <u>2</u> Pola formularza

W przypadku kopiowania predefiniowanego formularza, po przejściu na zakładkę, system wyświetli zapytanie *Czy skopiować pola z formularza źródłowego?* Wybór *Tak* spowoduje skopiowanie pozycji formularza, jeśli wybrany zestaw kolumn nie został zmodyfikowany, program skopiuje wszystkie ustawienia. W przypadku modyfikacji wprowadzonych przez użytkownika w standardowym wzorze formularza - program wprowadzi tylko te wartości gdzie zakres i typ kolumny jest taki sam.

Po wyborze *Nie* użytkownik będzie mógł samodzielnie dodać pozycje.

Struktura dodawanych pól formularza może być budowana w formie drzewa, poprzez opcje

| Dodaj   | podrzędne     | F3 L   | i <i>Dod</i> | aj rów | norzędne         | Ctrl+F3 | L⊕. | Kolumny | wyświetlane | są |
|---------|---------------|--------|--------------|--------|------------------|---------|-----|---------|-------------|----|
| zgodnie | e z definicją | wybran | ą na za      | kładce | <u>1</u> Podstav | vowe.   |     |         |             |    |

| P Definicja formularzy X                                                  |        |        |                      |                |   |  |  |  |
|---------------------------------------------------------------------------|--------|--------|----------------------|----------------|---|--|--|--|
| <u>1</u> Podstawowe <u>2</u> Pola formularza                              |        |        |                      |                |   |  |  |  |
| Pola                                                                      |        |        |                      |                |   |  |  |  |
|                                                                           |        |        |                      |                |   |  |  |  |
| Wiersz                                                                    | aktywa | pasywa | kapitał              | kapitał w      | ^ |  |  |  |
| ✓ AKTYWA                                                                  |        |        |                      |                |   |  |  |  |
| ✓ A Aktywa trwałe                                                         | 0110   | 0110   | 01110                | 01110          |   |  |  |  |
| $\sim$ I. Wartości niematerialne i prawne                                 | 0110   | 01110  | 01110                | 0110           |   |  |  |  |
| 1. Koszty zakończonych prac rozwojowych                                   | °      | ്      | d <sup>o</sup>       | °              |   |  |  |  |
| 2. Wartość firmy                                                          | ĉ      | ്      | d <sup>o</sup>       | e <sup>o</sup> |   |  |  |  |
| 3. Inne wartości niematerialne i prawne                                   | °      | °      | d <sup>o</sup>       | °              |   |  |  |  |
| 4. Zaliczki na wartości niematerialne i prawne                            | °      | ്      | d <sup>o</sup>       | °              |   |  |  |  |
| $\sim$ II. Rzeczowe aktywa trwałe                                         | 01110  | 01110  | 01110                | 01110          |   |  |  |  |
| ✓ 1. Środki trwałe                                                        | 01110  | 01110  | 01110                | 01110          |   |  |  |  |
| a) grunty (w tym prawo użytkowania wieczystego gruntu)                    | °      | °      | d <sup>o</sup>       | °              |   |  |  |  |
| b) budynki, lokale, prawa do lokali i obiekty inżynierii lądowej i wodnej | ്      | ്      | d <sup>o</sup>       | °              |   |  |  |  |
| c) urzadzenia techniczne i maszvnv                                        | rP     | r?     | гP                   | rP             | ~ |  |  |  |
|                                                                           |        |        | imes <u>Z</u> amknij | ⑦ Pomo         | с |  |  |  |

**Streamsoft** Sp. z o.o. Sp.K. al. Wojska Polskiego 11 65-077 Zielona Góra

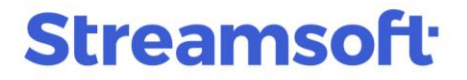

Po wyborze jednej z opcji wyświetlone zostanie okno *Definicji pola formularza*. Za pomocą dostępnych pól użytkownik konfiguruje sposób wyświetlania oraz metodę obliczania wartości pola.

| Pogrubiony                      |         |       |  |   |
|---------------------------------|---------|-------|--|---|
| Kursywa                         |         |       |  |   |
| JPK                             |         |       |  |   |
| Pole JPK                        |         |       |  | > |
| Artykuł                         |         |       |  |   |
| Ustęp                           |         |       |  |   |
| Punkt                           |         |       |  |   |
| Litera                          |         |       |  |   |
|                                 |         |       |  |   |
| Pozycja uszcze                  | gorawia | iláca |  |   |
| Wartości                        |         |       |  |   |
| aktywa                          |         |       |  |   |
| <sup>o</sup> Wartość ze wzoru   | $\sim$  |       |  | > |
| pasywa                          |         |       |  |   |
| o <sup>o</sup> Wartość ze wzoru | $\sim$  |       |  | > |
| kapitał                         |         |       |  |   |
| <sup>o</sup> Wartość ze wzoru   | $\sim$  |       |  | > |
| kapitał wpłacony                |         |       |  |   |
| ÷                               | ~       |       |  | > |

#### **Podstawowe**

W sekcji należy podać nazwę pola, która będzie wyświetlana na formularzu. Dodatkowo istnieje możliwość wyróżnienia pola pogrubieniem lub kursywą.

#### JPK

Sekcję należy uzupełnić w przypadku, gdy formularz wchodzi w skład sprawozdania finansowego (JPK\_SF). *Pole JPK* uzupełniane jest na podstawie słownika *Tagi do JPK\_SF*. Istnieje możliwość dodania własnego tagu i podania podstawy prawnej.

| P Tagi do JPK_SF |                                                                |
|------------------|----------------------------------------------------------------|
| Okno             |                                                                |
|                  | C, ि 2, ↓ ↓ ↓ ↓ □ = =                                          |
| Wartość          |                                                                |
| Aktywa_A         |                                                                |
| Aktywa_A_I       | Tao do IDK SE                                                  |
| Aktywa_A_I_1     |                                                                |
| Aktywa_A_I_2     | Nazwa zyski z tytułu oprocentowanych pożyczek długoterminowych |
| Aktywa_A_I_3     | Artykuł 54                                                     |
| Aktywa_A_I_4     | Ustęp 2                                                        |
| Aktywa_A_II      | Punkt 34                                                       |
| Aktywa_A_II_1    | Litera b                                                       |
| Aktywa_A_II_1_A  |                                                                |
| Aktywa_A_II_1_B  | ✓ Zapisz × Anului ③ Pomoc                                      |
| Aktywa_A_II_1_C  |                                                                |
| Aktywa_A_II_1_D  |                                                                |

**Streamsoft** Sp. z o.o. Sp.K. al. Wojska Polskiego 11 65-077 Zielona Góra

#### Wartości

W sekcji należy zdefiniować w jaki sposób mają być wyliczane wartości dla poszczególnych kolumn. Użytkownik może wybrać jedną z metod:

- o **Pole puste** pole pozostanie nieuzupełnione
- o Wartość wpisana 🖑 wartość pola będzie uzupełniana ręcznie przez użytkownika
- o **Suma podrzędnych** wartość pola będzie sumowana z wartości pól podrzędnych
- Wartość ze wzoru <sup>c</sup> wartość pola będzie wyliczana na podstawie kont księgowych wskazanych we wzorze zdefiniowanym przez użytkownika
- o **Wyliczana z pól**  $\bigcirc$  wartość wyliczana będzie na podstawie innych pól formularza wskazanych przez użytkownika

Wybrany sposób wyliczania każdej pozycji jest prezentowany w formie graficznej.

| P Definicja formularzy                                                |                                       |                                     |  |  |  |  |  |  |
|-----------------------------------------------------------------------|---------------------------------------|-------------------------------------|--|--|--|--|--|--|
| <u>1</u> Podstawowe <u>2</u> Pola formularza                          |                                       |                                     |  |  |  |  |  |  |
| Pola                                                                  |                                       |                                     |  |  |  |  |  |  |
|                                                                       |                                       |                                     |  |  |  |  |  |  |
| Wiersz                                                                | Dzień kończący poprzedni rok obrotowy | Dzień kończący bieżący rok obroto 🔦 |  |  |  |  |  |  |
| C. Należne wpłaty na kapitał (fundusz) podstawowy                     | ¢                                     | ്                                   |  |  |  |  |  |  |
| D. Udziały (akcje) własne                                             | ്                                     | ്                                   |  |  |  |  |  |  |
| AKTYWA razem (suma poz. A i B i C i D)                                | Ø                                     | Ø                                   |  |  |  |  |  |  |
| ✓ PASYWA                                                              |                                       |                                     |  |  |  |  |  |  |
| V A. Kapitał (fundusz) własny, w tym:                                 | °                                     | °                                   |  |  |  |  |  |  |
| - kapitał (fundusz) podstawowy                                        | ¢                                     | ¢                                   |  |  |  |  |  |  |
| - zyski niepodzielone                                                 | ð                                     | ð                                   |  |  |  |  |  |  |
| - zyski podzielone                                                    | ð                                     | ð                                   |  |  |  |  |  |  |
| <ul> <li>B. Zobowiązania i rezerwy na zobowiązania, w tym:</li> </ul> | ¢                                     | °                                   |  |  |  |  |  |  |
| <ul> <li>rezerwy na zobowiązania</li> </ul>                           | °                                     | °                                   |  |  |  |  |  |  |
| <ul> <li>zobowiązania z tytułu kredytów i pożyczek</li> </ul>         | °                                     | °                                   |  |  |  |  |  |  |
| PASVWA razem (suma noz A i R)                                         | <i>C</i> 3                            | C3 V                                |  |  |  |  |  |  |
|                                                                       | ~                                     | ✓ Zapisz X Anuluj ⑦ Pomoc           |  |  |  |  |  |  |

Istnieje możliwość migracji zdefiniowanych formularzy między oddziałami. Opcja *Import/eksport między oddziałami* dostępna jest w menu kontekstowym okna.

**Streamsoft** Sp. z o.o. Sp.K. al. Wojska Polskiego 11 65-077 Zielona Góra

| Streamsoft Pres               | stiż - Finanse - księgowość (           | na silniku FireDac)    | 1                     |                                     |
|-------------------------------|-----------------------------------------|------------------------|-----------------------|-------------------------------------|
| <u>M</u> oduł <u>D</u> okumer | nty <u>R</u> ozrachunki Sło <u>w</u> ni | ki <u>Z</u> estawienia | Spr <u>a</u> wozdania | A <u>u</u> tomaty Op <u>e</u> racje |
|                               |                                         | <b>F</b>               | 12                    | S                                   |
| Wzorzec plar                  | <u>P</u> okaż                           | F2                     | K and                 | D I                                 |
| kont 📑                        | <u>D</u> odaj                           | F3                     | Kasa                  | Bank                                |
| Defini                        | P <u>o</u> praw                         | F5                     |                       |                                     |
| Definicje fc 🖳                | <u>U</u> suń                            | F8                     |                       |                                     |
|                               | D <u>r</u> ukuj                         | F9                     | 77                    |                                     |
| Nazwa                         | Odśw <u>i</u> eż dane w oknie           | F11                    |                       | 1                                   |
| Bilans <sup>A</sup> z↓        | <u>S</u> ortuj                          | F4                     |                       |                                     |
| 🗌 Bilans - 🍟                  | Us <u>t</u> al filtr                    | F7                     |                       |                                     |
| 🗌 Bilans - 🍸                  | <u>F</u> iltr aktywny                   | Ctrl+F7                |                       |                                     |
| Bilans -                      | Po <u>k</u> aż tylko aktywne            | Shift+F7               |                       |                                     |
| Rachun                        | Zlicz                                   | Ctrl+I                 |                       |                                     |
| Rachun                        | <u>-</u>                                | Curre                  |                       |                                     |
| Rachun                        | Z <u>a</u> znaczanie                    |                        | · —                   |                                     |
| Rachun                        | l <u>m</u> port/export między od        | działami               | ▶ <u>E</u> ksp        | ort formularzy                      |
| Zest. zn                      | Widok                                   |                        | • Imp                 | ort formularzy                      |
| Informa                       |                                         | na/nracta Ctrl. 7      | · · · ·               |                                     |
| Rachun                        | POKaz ta <u>p</u> elę zaawansowa        | ną/prostą Ctri+Z       | mała                  |                                     |
| Rachun                        | Analizy wielowymiarowe                  |                        | h przedsię            | biorstw                             |
| Informa                       | R <u>ej</u> estr operacji               |                        | - jednostk            | ka inna                             |
| Rachun                        |                                         |                        | 2 ustawy)             |                                     |
| 🗌 Rachun 🗡                    | Zrez <u>y</u> gnuj i zamknij            |                        | 1, 3 i 4 us           | t. 1b ustawy)                       |
| Rachun                        | Kopiuj komórkę                          |                        |                       |                                     |
| Bilans - estor                | iski                                    |                        |                       |                                     |

Podczas migracji przenoszone są również wzory, a w przypadku braku odpowiednich kont na bazie, do której odbywa się import - program wyświetli informację w raporcie.

> **Streamsoft** Sp. z o.o. Sp.K. al. Wojska Polskiego 11 65-077 Zielona Góra

| ΡZ | aimportowane formularze                                                                                                    | -           |       | ×  |
|----|----------------------------------------------------------------------------------------------------|-------------|-------|----|
| Ξ  |                                                                                                    |             |       |    |
| (  | Wszystkie - 11 Sukces - 2 Informacja - 9                                                                                                    |             |       | ^  |
|    | толот чил пр 2512лл7040лаи/Он 1 = т] - иле сцялетного опромленцика м пятле                                                                   |             |       |    |
|    | Informacja 2022-1                                                                                                    | 1-30 13:    | 49:14 | Ľ  |
|    | POZYCJA FILTRU KONT 11692 - wystąpiła nieobsługiwana wartość : wzór -> słownik1.<br>ręcznie                                                  | Ustal warto | ść    |    |
|    |                                                                                                    |             |       |    |
|    | Informacja 2022-1                                                                                                    | 1-30 13:    | 49:14 |    |
|    | WZORPLANUKONT POZYCJA FILTRU KONT ID_WZORPLANUKONT [NR = '270' AND<br>10007 AND ID_SPISWZOROWKONT = 1] - Nie znaleziono odpowiednika w bazie | ID_ROKO     | BR =  | l  |
|    | Sukces 2022-1                                                                                                    | 1-30 13:    | 49:14 | d  |
|    | Bilans - new                                                                                                    |             |       | 1  |
|    |                                                                                                    |             |       |    |
|    | Sukces 2022-1                                                                                                    | 1-30 13:    | 49:15 | IJ |
|    | Bilans                                                                                                    |             |       |    |
|    |                                                                                                    |             |       | ~  |

Istnieje możliwość pełnej edycji wzorów w definicji formularzy sprawozdań finansowych w przypadku, gdy zostały już one użyte. W menu *System → Konfiguracja → Ustawienia → Księgowość → Ustawienia* dodano parametr *Pozwól na ograniczoną edycję definicji formularzy sprawozdań finansowych gdy są już do niej wystawione formularze*. Po zmianie jego wartości na TAK, w definicji formularza możliwa będzie edycja pól niewpływających na jego strukturę, np. zmiana nazwy pola, zmiana TAG-u dla JPK.

Podczas próby edycji takiego formularza system wyświetli ostrzeżenie: *Został już wystawiony formularz na tej definicji, możliwa ograniczona edycja. Czy kontynuować?* 

| Pytanie |                                                                                                |
|---------|------------------------------------------------------------------------------------------------|
| ?       | Został już wystawiony formularz na tej definicji, możliwa ograniczona edycja. Czy kontynuować? |
|         | ✓ <u>I</u> ak × <u>N</u> ie                                                                    |

Pola niepodlegające edycji będą nieaktywne.

**Streamsoft** Sp. z o.o. Sp.K. al. Wojska Polskiego 11 65-077 Zielona Góra

### Streamsoft<sup>.</sup>

### 2. Formularze

Skonfigurowany formularz jest dostępny do wystawienia w menu: *Sprawozdania*  $\rightarrow$  *Formularze*  $\rightarrow$  wybrany formularz, np. Bilans.

W programie możliwe jest dodawanie formularzy w dwóch trybach - za pomocą dotychczas stosowanego standardowego formularza lub poprzez indywidualnie zdefiniowany formularz. Trybem dodawania steruje parametr w konfiguracji systemu *Ustawienia - Księgowość - Ustawienia - Włączona nowa biblioteka formularzy (F3)*, którego ustawienie na wartość:

 NIE - spowoduje, że wybór opcji Dodaj F3 skutkować będzie dodaniem standardowego formularza, a pod skrótem klawiszowym Ctrl+F3 oraz w menu kontekstowym dostępna będzie opcja Dodaj formularz definiowany

| Data formularza ×<br>Podaj miesiąc i rok, za który obowiązuje formularz dla:<br>Bilans (2016)<br>Rok i miesiąc<br>Rok 2023 ∨ Miesiąc Marzec ∨ Data 2023-03-31 □<br>Uwzględnij konta pozabilansowe przy wyliczaniu wartości z wzorów<br>♥ Przy wyliczaniu wartości pi ze wzorów pobierz dane z dokumentów źródrowych | Formularze<br>Formularze KKH: Bilans | ×<br>(2016) (Rok: 2023)<br>[♪ ि   2 ↓ √ √ | Bilans (2016)<br>Pozabilans Z dok. źródłow Status | Wersja Rok          |
|----------------------------------------------------------------------------------------------------|--------------------------------------|-------------------------------------------|---------------------------------------------------|---------------------|
| Hodzaj ujęcia<br>Bilansowe V Definiuj zaswansowany filtr                                                                                                    | [                                    | Pokaż                                     | F2                                                |                     |
| Zestaw wzorów i formuł wyliczania pół 0 - OGÓLNY                                                                                                    |                                      | <br>□                                     | F3                                                |                     |
| Przepisz do BO wartości z formularza                                                                                                    |                                      | D <u>o</u> daj formularz definiowany      | Ctrl+F3                                           |                     |
| Opis formularza                                                                                                    |                                      | Pop <u>r</u> aw                           | F5                                                |                     |
| Bilans                                                                                                    |                                      | Od <u>b</u> lokuj formularz               |                                                   |                     |
| Sposób obsługi wzorów                                                                                                    |                                      | <u>Z</u> mień parametry                   | Ctrl+F5                                           |                     |
| Obdinaj v                                                                                                    |                                      | ↓ .                                       |                                                   |                     |
| gwagi Zapisz X Anuluj () Pomoc                                                                                                    | P Definicje formularzy               |                                           |                                                   | ×                   |
|                                                                                                    | Okno                                 |                                           |                                                   |                     |
|                                                                                                    |                                      |                                           | Y T 💭 (a szukaj)                                  | $\checkmark \equiv$ |
|                                                                                                    | Nazwa                                | Aktywny                                   | Sposób wylicza Użytkownika Zaimportowa            | ^                   |
|                                                                                                    | Bilans                               | Tak                                       | Wartość pełna                                     |                     |
|                                                                                                    | Bilans - estoński                    | Tak                                       | Wartość pełna Tak                                 |                     |
|                                                                                                    |                                      |                                           |                                                   | ¥                   |
|                                                                                                    |                                      |                                           |                                                   |                     |

• *TAK* - spowoduje, że wybór opcji *Dodaj F3* skutkować będzie dodaniem formularza definiowanego, natomiast w celu dodania standardowego formularza konieczne będzie skorzystanie z opcji w menu kontekstowym lub skrótu klawiszowego *Ctrl+F3* 

**Streamsoft** Sp. z o.o. Sp.K. al. Wojska Polskiego 11 65-077 Zielona Góra

### Streamsoft<sup>.</sup>

|                      |         |                    |                       |       | Formularze                 | ×                       |                          |                |                       |                               |           |
|----------------------|---------|--------------------|-----------------------|-------|----------------------------|-------------------------|--------------------------|----------------|-----------------------|-------------------------------|-----------|
| Definicie formularzy |         |                    |                       | ×     | Eastern KKLI Bilana (20    | (D-1- 2022)             |                          |                |                       |                               |           |
| Okno                 |         |                    |                       |       | Formularze KKH: bilans (20 | (KOK: 2025)             |                          |                |                       |                               |           |
|                      |         | 7 7 ≡              | ् szukaj –            | > √ ≡ |                            | } 🖶 2↓                  | F                        | Y              | Bilans (2016)         |                               |           |
| Natwa                | Aktowny | Sposób wylicza – U | htkownika Zaimportowa | ~     | Opis Dodaj (F3)            |                         |                          |                | Pozabilans            | Z dok. źródłow                | Status    |
| Rilans               | Tak     | Wartość pełna      | zyrkonnika zamportowa |       |                            |                         |                          |                |                       |                               |           |
| Bilans - estoński    | Tak     | Wartość pełna      | Tak                   |       |                            |                         |                          |                |                       |                               |           |
|                      |         |                    |                       |       |                            |                         |                          |                |                       |                               |           |
|                      |         |                    |                       | ~     |                            |                         | B                        | <u>P</u> okaż  |                       |                               | F2        |
|                      |         |                    |                       | .1    |                            |                         | A                        | Dodai          |                       |                               | E2        |
|                      |         |                    |                       |       |                            |                         | L÷                       | Dogaj          |                       |                               | 13        |
|                      |         |                    |                       |       |                            |                         |                          | D <u>o</u> daj | formularz stand       | ardowy Ctrl+i                 | F3        |
|                      |         |                    |                       |       |                            |                         | P,                       | Poprav         | N                     | 1                             | F5        |
|                      |         |                    |                       |       |                            |                         | 20                       | 0.11.1.1       |                       | 1                             |           |
|                      |         |                    |                       |       |                            |                         |                          | Od <u>b</u> io | kuj formularz         | 1                             |           |
|                      |         |                    |                       |       |                            |                         |                          | <u>Z</u> mień  | parametry             | Ctrl+                         | -F5       |
|                      |         |                    |                       |       |                            |                         |                          |                |                       | <b>+</b>                      |           |
|                      |         |                    |                       |       |                            | Data formula            | irza                     |                |                       |                               | ×         |
|                      |         |                    |                       |       |                            | Podai mias              | une i rok                | za który o     | bowiazuja formula     | er dia:                       |           |
|                      |         |                    |                       |       |                            | Podaj mea               | side troit,              | 2d holy o      | oomq20je formule      | 12 GIG.                       |           |
|                      |         |                    |                       |       |                            | Rok i miesiz            | 1C                       |                | Bilans (2016)         |                               |           |
|                      |         |                    |                       |       |                            | Rok 2023                |                          | √ Mie          | siąc Marzec           | <ul> <li>Data 2023</li> </ul> | 3-03-31 📰 |
|                      |         |                    |                       |       |                            | Uwzględr                | nį konta p               | ozabilansov    | we przy wyliczaniu wa | rtości z wzorów               |           |
|                      |         |                    |                       |       |                            | Przy wylic              | zaniu war                | tości pól ze   | wzorów pobierz dan    | e z dokumentów źródło         | owych     |
|                      |         |                    |                       |       |                            | Rodzaj ujęci            | а                        |                |                       |                               |           |
|                      |         |                    |                       |       |                            | Bilansowe               | •                        |                | ✓ De                  | finiuj zaawansowany fi        | itr       |
|                      |         |                    |                       |       |                            | Zestaw wzor             | ów i formu               | ł wyliczania   | a pól                 |                               |           |
|                      |         |                    |                       |       |                            | 0 - OGOLN               | IY                       |                |                       |                               | >         |
|                      |         |                    |                       |       |                            | Przepisz do E           | 30 wartoś                | ci z formula   | 128                   |                               |           |
|                      |         |                    |                       |       |                            | 0.14                    |                          |                |                       |                               | ~         |
|                      |         |                    |                       |       |                            | Upis formula<br>Bilanc  | rzá                      |                |                       |                               |           |
|                      |         |                    |                       |       |                            | Dians                   |                          | 1 1 2 1        |                       |                               |           |
|                      |         |                    |                       |       |                            | Wartości<br>Sposób obsł | w tystąca:<br>uci wzorów | ch złotych     |                       |                               |           |
|                      |         |                    |                       |       |                            | Obcinaj                 | ugi 1420101              | 7              |                       |                               | ~         |
|                      |         |                    |                       |       |                            |                         |                          |                |                       |                               |           |
|                      |         |                    |                       |       |                            | Uwagi                   |                          |                | ~ <u>Z</u>            | apisz X <u>A</u> nuluj        | ⑦ Pomoc   |

Wybór trybu dodawania formularzy jest zapisywany w kontekście firmy i stosowany będzie dla wszystkich jej użytkowników.

Zdefiniowany przez użytkownika formularz np. *Bilans-jednostka mikro* należy wskazać w oknie *Definicje formularzy*.

| Formularze X                                         |                                  |                                       |                            |
|------------------------------------------------------|----------------------------------|---------------------------------------|----------------------------|
| Formularze KKH: Bilans - jednostka mikro (Rok: 2023) |                                  |                                       |                            |
|                                                      | Bilans - jednostka mikro         | ~                                     |                            |
| Opis                                                 | Pozabilans Z dok. źródłow Status | Wersja Rok Miesiąc V                  | N tys. Obcinaj/Zaokrąg     |
|                                                      |                                  |                                       |                            |
| Definicje formul                                     | larzy                            |                                       | ×                          |
|                                                      |                                  | √ √ 🐺 🧮 🤉 Szukaj                      | $\Theta \checkmark \equiv$ |
| Nazwa                                                | Aktywny                          | Sposób wylicza Użytkownika Zaimportov | va ^                       |
| 🗌 Bilans - jednos                                    | tki mikro Tak                    | Wartość pełna                         |                            |
| 📃 Bilans - jednos                                    | tki mikro_od 01.01.2023 Tak      | Wartość pełna 🛛 Tak                   |                            |
|                                                      |                                  |                                       |                            |

**Streamsoft** Sp. z o.o. Sp.K. al. Wojska Polskiego 11 65-077 Zielona Góra

W kolejnym kroku należy określić parametry danego formularza:

| arametry              |                             | ;                                         |
|-----------------------|-----------------------------|-------------------------------------------|
| Rok i miesiąc         |                             |                                           |
| Rok 2023              | <ul> <li>Miesiąc</li> </ul> | Marzec ~                                  |
| Rodzaj ujęcia         |                             |                                           |
| Bilansowe             | ~                           | Definiuj zaawansowany filtr 🔹 🗲           |
| Opis formularza       |                             |                                           |
| Bilans - jednostk     | i mikro_od 01.0             | 1.2023                                    |
| Przepisz wartości z f | ormularza:                  |                                           |
|                       | onnalaiza.                  | ~ >                                       |
| z kolumny             |                             | do kolumny                                |
|                       |                             | ~                                         |
| Sposób obsługi wza    | rów                         |                                           |
| Wartość pełna         |                             | ~                                         |
|                       |                             |                                           |
|                       |                             | √ <u>Z</u> apisz X <u>A</u> nuluj ⑦ Pomoc |

Okno edycyjne formularza składa się z zakładek:

### 2.1. Nagłówek

Prezentowane są podstawowe informacje o danym formularzu, które zostały określone w definicji nagłówka formularza.

|                                                                                  | 01.01.2023                                            |            | X |
|----------------------------------------------------------------------------------|-------------------------------------------------------|------------|---|
| <u>1</u> Nagłówek <u>2</u> Formula                                               | z 3 Uwagi                                             |            |   |
| Parametry                                                                        |                                                       |            |   |
| Sposób obsługi wzorów Wart                                                       | ość pełna 🗸 🗸                                         |            |   |
| Opis formularza Bilan                                                            | s - jednostki mikro_od 01.01.2023                     |            |   |
| Nagłówek                                                                         |                                                       |            |   |
| Nazwa pełna                                                                      | Firma ABC Sp. z o.o.                                  |            |   |
| Województwo                                                                      | mazowieckie                                           |            |   |
| Numer Identyfikacji Podatkowej                                                   | 154-609-69-33                                         |            |   |
|                                                                                  |                                                       |            |   |
| Osoby odpowiedzialne                                                             | e za wypełnienie formularza                           |            |   |
| Osoby odpowiedzialne<br>Kierownik jednostki Piotr Now                            | e za wypełnienie formularza<br>rak                    | 2023-02-28 |   |
| Osoby odpowiedzialne<br>Kierownik jednostki Piotr Now                            | e za wypełnienie formularza<br>/ak                    | 2023-02-28 |   |
| Osoby odpowiedzialne<br>Kierownik jednostki Piotr Now                            | e za wypełnienie formularza<br>/ak                    | 2023-02-28 |   |
| Osoby odpowiedzialne<br>Kierownik jednostki Piotr Now<br>Bilans - jednostki mikr | e za wypełnienie formularza<br>/ak<br>o_od 01.01.2023 | 2023-02-28 |   |

**Streamsoft** Sp. z o.o. Sp.K. al. Wojska Polskiego 11 65-077 Zielona Góra

Dodatkowo użytkownik ma możliwość edycji opisu i osoby odpowiedzialnej za wypełnienie formularza, a także poprzez zastosowanie wymuszeń - zmiany danych nagłówka.

| Bilans - jednostki mikro_od 01.01.2023                                                    | ×                                             |
|-------------------------------------------------------------------------------------------|-----------------------------------------------|
| 1 Nagłówek 2 Formularz 3 Uwagi                                                            |                                               |
| Parametry                                                                                 |                                               |
| Sposób obsługi wzorów Wartość pełna 🗸 🗸                                                   |                                               |
| Opis formularza Bilans - jednostki mikro_od 01.0                                          | 1.2023 Wersja robocza                         |
| Nagłówek                                                                                  |                                               |
| Nazwa pełna Firma ABC Sp. z o.o.                                                          | Anului wymuszenie                             |
| Województwo mazowieckie                                                                   | Wymuś wszystkie pola                          |
| Numer Identyfikacji Podatkowej 154-609-69-33                                              | Anuluj wszystkie wymuszenia                   |
|                                                                                           | <u>Z</u> mień nazwy kolumn                    |
|                                                                                           | Eksport formularza do arkusza kalkulacyjnego  |
|                                                                                           | Import z arkusza kalkulacyjnego do formularza |
| Osoby odpowiedzialne za wypełnienie formu<br>Kierownik jednostki <mark>Piotr Nowak</mark> | larza 2023-02-28                              |
|                                                                                           |                                               |
|                                                                                           |                                               |
| Bilans - jednostki mikro od 01.01.2023                                                    |                                               |
| Opcje 🖨 Drukuj 🙃 Zatwierdź                                                                | ✓ Zapisz × Anuluj ③ Pomoc                     |

#### 2.2. Formularz

Zakładka zawiera wiersze z pozycjami formularza oraz kolumnami, które zostały określone w *Definicji formularzy*.

**Streamsoft** Sp. z o.o. Sp.K. al. Wojska Polskiego 11 65-077 Zielona Góra

| Definicia formularzy                                                      |                |                |                  | ×              |
|---------------------------------------------------------------------------|----------------|----------------|------------------|----------------|
| 1 Podstawowe 2 Dela Granulare                                             |                |                |                  | ~              |
|                                                                           |                |                |                  |                |
| Pola                                                                      |                |                |                  |                |
|                                                                           |                |                |                  |                |
|                                                                           |                |                |                  |                |
| Niersz                                                                    | aktywa         | pasywa         | kapitał          | kapitał w      |
| ✓ AKTYWA                                                                  |                |                |                  |                |
| ✓ A Aktywa trwałe                                                         |                |                | =                |                |
| imes  I. Wartości niematerialne i prawne                                  |                | 0000           | 111              | 1110           |
| 1. Koszty zakończonych prac rozwojowych                                   | ്              | °              | °                | o              |
| 2. Wartość firmy                                                          | ്              | °              | ്                | °              |
| 3. Inne wartości niematerialne i prawne                                   | ്              | °              | e                | °°             |
| 4. Zaliczki na wartości niematerialne i prawne                            | 0°             | o°             | °                | o <sup>o</sup> |
| V II. Rzeczowe aktywa trwałe                                              | =              | =              | =                | =              |
| ✓ 1. Środki trwałe                                                        |                |                | 1                | 1111           |
| a) grunty (w tym prawo użytkowania wieczystego gruntu)                    | d <sup>o</sup> | d <sup>o</sup> | °                | o <sup>o</sup> |
| b) budynki, lokale, prawa do lokali i obiekty inżynierii lądowej i wodnej | °              | ď              | ്                | ď              |
| c) urzadzenia techniczne i maszvny                                        | сP             | сP             | r٩٩              | пР             |
|                                                                           | $\sim$         | Zapisz         | × <u>A</u> nuluj | ⑦ Pomoc        |
|                                                                           |                |                |                  |                |
|                                                                           |                |                |                  |                |
|                                                                           |                |                |                  |                |
|                                                                           |                |                |                  |                |

Wartości zostaną wyliczone zgodnie z metodą wskazaną dla danego pola w definicji formularza, a dodatkowo użytkownik ma możliwość wymuszenia wartości pola, edycji oraz usunięcia wzoru. Mechanizmy te dostępne są w menu kontekstowym pola lub pod przyciskiem *Opcje*.

Zatwierdzony formularz możliwy jest do wskazania w oknie konfiguracyjnym e-Sprawozdania.

| dnolity plik kontrolny                                                                                                    | X                                                                                                    |
|----------------------------------------------------------------------------------------------------|----------------------------------------------------------------------------------------------------|
| <u>1</u> Podstawowe <u>2</u> Parametry i formularze <u>3</u> Załącze                                                                                                    | niki do e-Sprawozdań                                                                                                    |
| Parametry e-Sprawozdania<br>Identyfikator podmiotu (P_1D)<br>NIP<br>Sprawozdanie zawiera dane łączne (P_4 jednostka inna)<br>Zastosowane uproszczenia (P_4 jednostka mała i mikro)<br>Założenie kontynuowania działalności (P_5A)<br>Brak okoliczności wskaz. na zagroż. kontynuowania działal. (P_5B i f<br>Tak (Brak okoliczności wskazujących na zagrożenie) | Formularze wybrane do e-Sprawozdania         □ Formularze wybracene w tysiącach         Bilans         Bilans         Bilans - jednostki mikro_od 01.01.2023         Pachunek zysków i strat         brak         Zestawienie zmian w kapitale własnym (nie jest         brak         Pachunek przepływów pieniężnych (nie jest ob         brak         P-SC)         Informacja dodatkowa dotycząca podatku docł         brak         P-SC)         Informacja dodatkowa dotycząca podatku docł         brak         Bilans - jednostki mikro_od 01.01.2023 |

#### 2.3. Uwagi

Zakładka umożliwia wprowadzenie indywidualnych uwag do tworzonego formularza.

### 3. Dodatkowe opcje formularzy

Pod przyciskiem Opcje dostępne są funkcjonalności:

**Streamsoft** Sp. z o.o. Sp.K. al. Wojska Polskiego 11 65-077 Zielona Góra

| P Bilans - jedi                                                           | nostki mikro_od 0                                                         | 1.01.2023                                   |                                   |                                     | ×       |
|---------------------------------------------------------------------------|---------------------------------------------------------------------------|---------------------------------------------|-----------------------------------|-------------------------------------|---------|
| <u>1</u> Nagłówek                                                         | <u>2</u> Formularz                                                        | 3 Uwagi                                     |                                   |                                     |         |
| Wiersz                                                                    |                                                                           |                                             | Dzień kończący poprzedni rok obro | to Dzień kończący bieżący rok o     | broto ^ |
| $\sim$ aktywa                                                             |                                                                           |                                             |                                   |                                     |         |
| A. Akty                                                                   | ywa trwałe, w ty                                                          | /m środki trwałe                            | (                                 | 0,00                                | 0,00    |
| $\sim$ B. Akty                                                            | ywa obrotowe, v                                                           | w tym:                                      | (                                 | 0,00                                | 0,00    |
| - zap                                                                     | oasy                                                                      |                                             | (                                 | 0,00                                | 0,00    |
| - nal                                                                     | leżności krótkoter                                                        | minowe                                      | (                                 | 0,00                                | 0,00    |
| C. Nale                                                                   | eżne wpłaty na l                                                          | kapitał (fundusz) podstaw                   | o (                               | 0,00                                | 0,00    |
| D. Udz                                                                    | iały (akcje) wła                                                          | sne                                         | (                                 | 0,00                                | 0,00    |
| AKTYW                                                                     | /A razem (suma                                                            | poz. A i B i C i D)                         | (                                 | 0,00                                | 0,00    |
| $\sim$ pasywa                                                             |                                                                           |                                             |                                   |                                     |         |
| $\vee$ A. Kap                                                             | itał (fundusz) w                                                          | łasny, w tym:                               | (                                 | 0,00                                | 0,00    |
| - kap                                                                     | pitał (fundusz) po                                                        | dstawowy                                    | (                                 | 0,00                                | 0,00    |
| - zys                                                                     | ki niepodzielone                                                          |                                             | (                                 | 0,00                                | 0,00    |
| - zys                                                                     | ki podzielone                                                             |                                             | (                                 | 0,00                                | 0,00    |
| $\sim$ B. Zob                                                             | owiązania i reze                                                          | erwy na zobowiązania, w t                   | ym: (                             | 0,00                                | 0,00    |
| - rez                                                                     | erwy na zobowią.                                                          | zania                                       | (                                 | 0,00                                | 0,00    |
| - zoł                                                                     | bowiązania z tytu                                                         | łu kredytów i pożyczek                      | (                                 | 0,00                                | 0,00    |
| PASYW                                                                     | /A razem (suma p                                                          | ooz. A i B)                                 | (                                 | 0,00                                | 0,00 🗸  |
| Opcje                                                                     | 🖨 Drukuj 👌                                                                | Zatwierdź                                   |                                   | √ <u>Z</u> apisz × <u>A</u> nuluj @ | Pomoc   |
| <u>W</u> ymuś<br><u>A</u> nuluj w<br><u>Z</u> eruj kw<br>Z <u>m</u> ień r | i wszystkie pola<br>wszystkie wymusz<br>woty wszystkich w<br>nazwy kolumn | enia<br>ymuszeń                             |                                   |                                     |         |
| <u>E</u> ksport<br><u>I</u> mport                                         | formularza do ark<br>z arkusza kalkulacy                                  | usza kalkulacyjnego<br>vjnego do formularza |                                   |                                     |         |

o *Eksport formularza do arkusza kalkulacyjnego* - program przenosi do arkusza kalkulacyjnego wiersze i kolumny formularza wraz z nagłówkiem

| P Bilans - jednostki mikro_od 01.01.2023                      | ×                                                              | BI                                    | ans - jednostki mikro_od 01.01.2023    |
|---------------------------------------------------------------|----------------------------------------------------------------|---------------------------------------|----------------------------------------|
| 1 Nagłówek 2 Formularz 3 Uwagi                                |                                                                |                                       |                                        |
| Wiersz Dzień koń                                              | czący poprzedni rok obroto Dzień kończący bieżący rok obroto 🔺 |                                       |                                        |
| ✓ AKTYWA                                                      |                                                                |                                       | Zerniti - Evcel                        |
| A. Aktywa trwałe, w tym środki trwałe                         |                                                                |                                       | LODYT - LACE                           |
| ✓ B. Aktywa obrotowe, w tym:                                  | PEIK INARZĘDZIA GEOWINE WSIAWIAINIE                            | UKEAD STROINY PORMUEY DA              | INE RECEINZIA WIDOK DEWELC             |
| - zapasy                                                      | Calibri - 11 - A A                                             | = 🔤 🗞 - 🔐 Zawijaj tekst               | Ogólne →                               |
| <ul> <li>należności krótkoterminowe</li> </ul>                | Wklej _ B I U - · · · ·                                        | 🚍 🚍 ∉ 🖅 🗒 Scal i wyśrodku             | j - 🖙 - % 000 58 38 Formatowar         |
| C. Należne wpłaty na kapitał (fundusz) podstawo               | Schowek & Czcionka &                                           | Wyrównanie                            | S Liczba S                             |
| D. Udziały (akcje) własne                                     |                                                                |                                       |                                        |
| AKTYWA razem (suma poz. A i B i C i D)                        | A1 $\overline{}$ $\times$ $f_x$                                |                                       |                                        |
| ✓ PASYWA                                                      | A                                                              | В                                     | С                                      |
| ✓ A. Kapitał (fundusz) własny, w tym:                         | 1                                                              | _                                     |                                        |
| - kapitał (fundusz) podstawowy                                | 2                                                              | Numer Identyfikacji Podatkowej        | 154-609-69-33                          |
| - zyski niepodzielone                                         |                                                                |                                       |                                        |
| - zyski podzielone                                            |                                                                |                                       | Firma ABC Sp. z o.o.                   |
| ✓ B. Zobowiązania i rezerwy na zobowiązania, w tym:           | 3                                                              | Nazwa pełna                           |                                        |
| - rezerwy na zobowiązania                                     | 4                                                              | Województwo                           | mazowieckie                            |
| <ul> <li>zobowiązania z tytułu kredytów i pożyczek</li> </ul> | 5                                                              |                                       |                                        |
| PASYWA razem (suma poz. A i B)                                | 7                                                              | Bilans - jednostki mikro_od 01.01.202 | 23                                     |
| Oncio 🖶 Darkai 🔒 Zatwiarda                                    | 8                                                              |                                       |                                        |
| Obje (Di Di ukuj () zavinieruz                                | 9 Wiersz                                                       | Dzień kończący poprzedni rok obroto   | ov Dzień kończący bieżący rok obrotowy |
|                                                               | 10                                                             |                                       |                                        |
|                                                               | 12 A. Aktywa trwałe, w tym środki trwałe                       |                                       | 0 0                                    |
|                                                               | 13 B. Aktywa obrotowe. w tym:                                  |                                       | 0 0                                    |
|                                                               | 14 - zapasy                                                    | (                                     | 0 0                                    |
|                                                               | 15 - należności krótkoterminowe                                |                                       | 0 0                                    |

**Streamsoft** Sp. z o.o. Sp.K. al. Wojska Polskiego 11 65-077 Zielona Góra

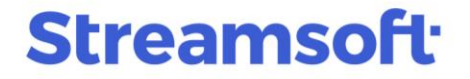

 Import z arkusza kalkulacyjnego do formularza - umożliwia import na podstawie pliku CSV kwot formularza wg kolejności pól na formularzu. Tytuł, numery i nazwy pól zostaną pominięte. W oknie importu należy określić sposób importu danych oraz wskazać plik. Po zatwierdzeniu przyciskiem Importuj dane z pliku zostaną zaczytane do zakładki 2 Formularz.

| P Import z arkusza kalkulacy     | jnego                             |                                        |                |                      | ×                          |
|----------------------------------|-----------------------------------|----------------------------------------|----------------|----------------------|----------------------------|
| Tytuł, numery i nazwy pól zostan | ą pominięte. Opcja importuje tylk | o kwoty formularza wg kolejności pól r | na formularzu. |                      |                            |
| Wymu                             | i -                               |                                        |                |                      |                            |
| Od wiersza 💿 W                   | szystkie pola                     |                                        |                |                      |                            |
| Od kolumny 🗛 🗸 🔿 Po              | la bez podpiętego wzoru           |                                        |                |                      |                            |
| Opcje separatora                 |                                   |                                        |                |                      |                            |
| Tabulator                        | () Przecinek                      | ÓŚrednik                               | 🔿 Spacja       |                      |                            |
| Separator tekstu 🍵 🗸             |                                   |                                        |                |                      |                            |
| Wskaż plik do importu            |                                   |                                        |                |                      |                            |
|                                  |                                   |                                        |                |                      |                            |
|                                  |                                   |                                        |                |                      |                            |
|                                  |                                   |                                        |                |                      |                            |
|                                  |                                   |                                        |                |                      |                            |
|                                  |                                   |                                        |                |                      |                            |
|                                  |                                   |                                        |                |                      |                            |
|                                  |                                   |                                        |                |                      |                            |
|                                  |                                   |                                        |                |                      |                            |
|                                  |                                   |                                        |                | √ <u>I</u> mportuj > | < <u>A</u> nuluj (?) Pomoc |

Pod przyciskiem Drukuj dostępne są opcje:

| P Bilans - jednostki mikro_od 01.01.2023                         |                                           |                               |
|------------------------------------------------------------------|-------------------------------------------|-------------------------------|
| <u>1</u> Nagłówek <u>2</u> Formularz 3 Uwagi                     |                                           |                               |
| Wiersz                                                           | Dzień kończący poprzedni rok obroto Dzier | ń kończący bieżący rok obroto |
| ✓ AKTYWA                                                         |                                           |                               |
| A. Aktywa trwałe, w tym środki trwałe                            | 0,00                                      | 0,00                          |
| ✓ B. Aktywa obrotowe, w tym:                                     | 0,00                                      | 0,00                          |
| - zapasy                                                         | 0,00                                      | 0,00                          |
| <ul> <li>należności krótkoterminowe</li> </ul>                   | 0,00                                      | 0,00                          |
| C. Należne wpłaty na kapitał (fundusz) pods                      | tawo 0,00                                 | 0,00                          |
| D. Udziały (akcje) własne                                        | 0,00                                      | 0,00                          |
| AKTYWA razem (suma poz. A i B i C i D)                           | 0,00                                      | 0,00                          |
| $\sim$ pasywa                                                    |                                           |                               |
| arsigma A. Kapitał (fundusz) własny, w tym:                      | 0,00                                      | 0,00                          |
| <ul> <li>kapitał (fundusz) podstawowy</li> </ul>                 | 0,00                                      | 0,00                          |
| - zyski niepodzielone                                            | 0,00                                      | 0,00                          |
| - zyski podzielone                                               | 0,00                                      | 0,00                          |
| <ul> <li>✓ B. Zobowiązania i rezerwy na zobowiązania,</li> </ul> | w tym: 0,00                               | 0,00                          |
| <ul> <li>rezerwy na zobowiązania</li> </ul>                      | 0,00                                      | 0,00                          |
| <ul> <li>zobowiązania z tytułu kredytów i pożyczek</li> </ul>    | 0,00                                      | 0,00                          |
| PASYWA razem (suma poz. A i B)                                   | 0,00                                      | 0,00                          |
| Opcje 🖨 Drukuj 👌 Zatwierdź                                       | ✓ <u>Z</u> ap                             | isz X <u>A</u> nuluj () Pomoc |
| Drukuj                                                           |                                           |                               |
| Wydruk wzorów - wszystkie pola                                   |                                           |                               |
| Wydruk pól ze wzorami                                            |                                           |                               |
| Podgląd w tabeli                                                 |                                           |                               |
| Wydruki definiowane                                              |                                           |                               |

**Streamsoft** Sp. z o.o. Sp.K. al. Wojska Polskiego 11 65-077 Zielona Góra

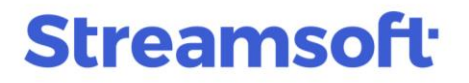

- o *Drukuj* wydruk standardowy formularza
- Wydruk wzorów wszystkie pola w przypadku wprowadzenia wzorów do obliczenia kwot pól formularza, wydruk ten zawiera wszystkie kolumny formularza oraz dodatkowe kolumny z prezentacją zastosowanych wzorów
- o *Wydruk pól ze wzorami* w przypadku wprowadzenia wzorów do obliczenia kwot pól formularza, wydruk prezentuje tylko te pola, w których wzory zostały zastosowane
- *Podgląd w tabeli* opcja umożliwia podgląd danych w formie tabeli, możliwej do wyświetlenia w trybie tabeli zaawansowanej lub jako *Analizy wielowymiarowe* (opcja dostępna w przypadku posiadania licencji na narzędzie Pivot)

| P Formularze de    | finiowane |           |            |            | -          |          | $\times$ |
|--------------------|-----------|-----------|------------|------------|------------|----------|----------|
| Okno               |           |           |            |            |            |          |          |
| AL                 | $\nabla$  | н.<br>Ш   |            |            | Q Szukr×   | $\times$ | _        |
| 4≣₽   ∠ ♥          | V V       | 86 -      | ~          |            | - Conterre |          | _        |
| <u>1</u> Formularz |           |           |            |            |            |          |          |
| Wiersz             | aktywa    | pasywa ka | pitał kapi | tał wpłaco |            |          | 1        |
| AKTYWA             | 0,00      | 0,00      | 0,00       | 0,00       |            |          |          |
| A Aktywa           | 0,00      | 0,00      | 0,00       | 0,00       |            |          |          |
| I. Wartośc         | 0,00      | 0,00      | 0,00       | 0,00       |            |          |          |
| 1. Koszty          | 0,00      | 0,00      | 0,00       | 0,00       |            |          |          |
| 2. Wartoś          | 0,00      | 0,00      | 0,00       | 0,00       |            |          |          |
| 3. Inne wa         | 0,00      | 0,00      | 0,00       | 0,00       |            |          |          |
| 4. Zaliczki        | 0,00      | 0,00      | 0,00       | 0,00       |            |          |          |
| II. Rzeczo         | 0,00      | 0,00      | 0,00       | 0,00       |            |          |          |
| 1. Środki          | 0,00      | 0,00      | 0,00       | 0,00       |            |          |          |
| a) grunty          | 0,00      | 0,00      | 0,00       | 0,00       |            |          |          |
| b) budynk          | 0,00      | 0,00      | 0,00       | 0,00       |            |          |          |
| c) urządz          | 0,00      | 0,00      | 0,00       | 0,00       |            |          |          |
| d) środki          | 0.00      | 0.00      | 0.00       | 0.00       |            |          |          |
| e) inne śr         | 0.00      | 0.00      | 0.00       | 0.00       |            |          |          |
| 2 Środki           | 0.00      | 0.00      | 0.00       | 0.00       |            |          |          |
|                    | 0,00      | 0,00      | 3,00       | 0,00       |            |          |          |
|                    |           |           |            |            |            |          | ~        |
|                    |           |           |            |            |            |          |          |

o *Wydruki definiowane* - umożliwia ustawienie wydruku definiowanego formularza. Opcja jest dostępna w przypadku posiadania licencji na moduł *Raporty i Formularze*.

**Streamsoft** Sp. z o.o. Sp.K. al. Wojska Polskiego 11 65-077 Zielona Góra